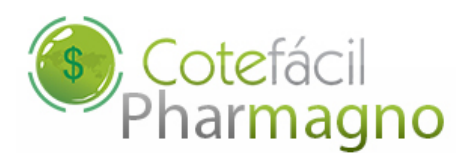

## **MAGNO SYSTEM**

# Pharmagno & CoteFácil

Como Exportar os Pedidos dentro do sistema Pharmagno.

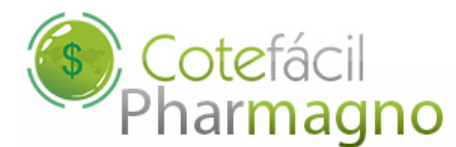

#### 1. Exportando as Faltas para o CoteFácil no Pharmagno:

PHARMAGNO Aplicativo da área de trabalho

Acesse o sistema Pharmagno da Magno System, em seguida navegue até o menu "Relatórios",

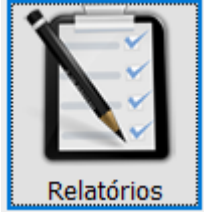

Depois na opção "Fornecedores" e por último, "Sugestão de Compras". (Como mostra a imagem abaixo)

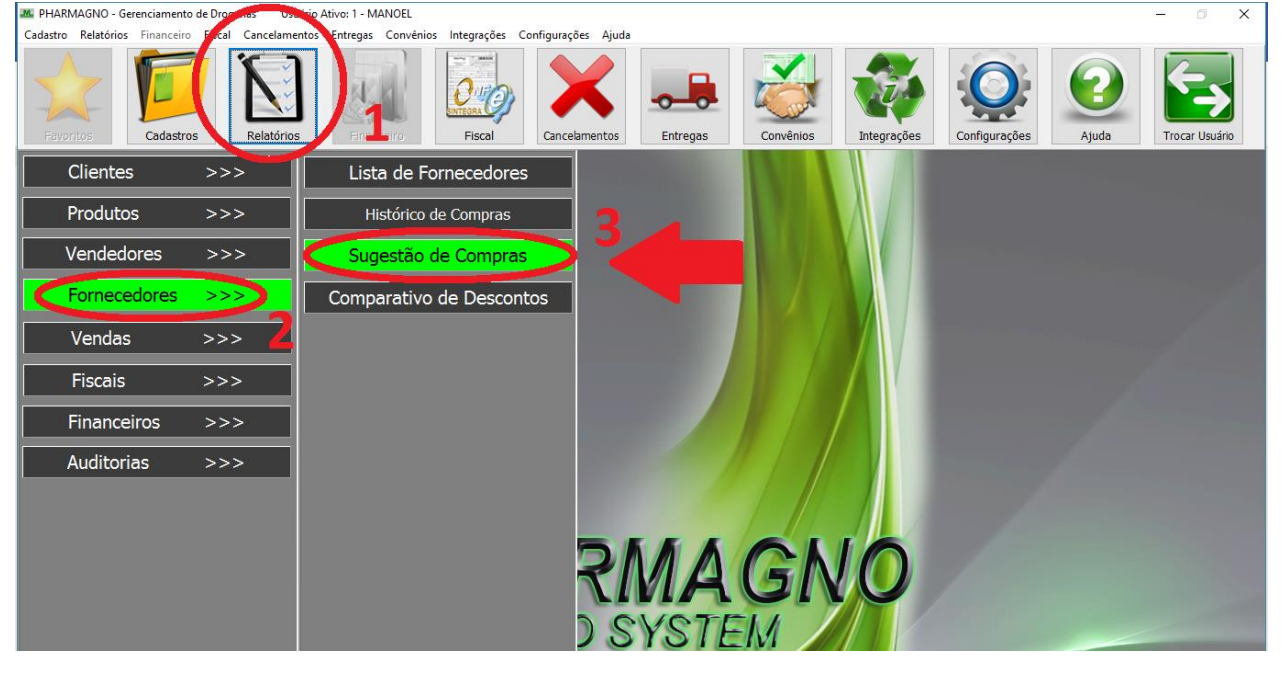

Na tela de sugestão de compra do Pharmagno, determine o período para puxar as faltas, como se fosse emitir o relatório normalmente. Mas ao invés de emitir o relatório você deverá clicar no botão "Exportar Faltas para o CoteFácil".

A partir de agora você já poderá trabalhar com as suas faltas prédeterminas pelo Pharmagno dentro da Integração do sistema Cotefácil.

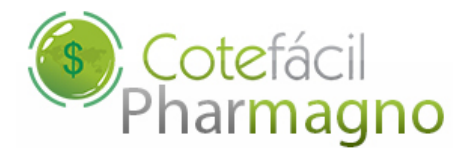

### 2. Exportando Base de Cadastro dos Produtos e Lista de Pedidos CoteFácil

Ainda dentro do Sistema Pharmagno, acesse o menu "Integrações"

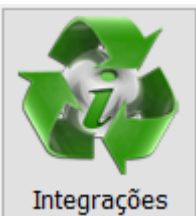

egrações em seguida navegue até a opção "CoteFácil".

2.1 – Para exportar a base do cadastro de produtos clique no botão "Base de Produtos" e selecione o local para salvar o arquivo, contendo o cadastro de produtos do Pharmagno. Esse arquivo deverá ser enviado posteriormente para o site da CoteFácil.

(Como mostra a imagem abaixo)

| PHARMAGNO - Integ                                                       | rações - COTEFÁCIL         |                |                  | ×                |  |  |
|-------------------------------------------------------------------------|----------------------------|----------------|------------------|------------------|--|--|
| Co<br>Ph                                                                | otefácil<br>armagno        | de Produtos    | r Pedido         | da Sair          |  |  |
| Lista de Pedidos                                                        | Importar Retorno do Pedido | Ultime Custo = | I shoratória 🗖   | Quantidade =     |  |  |
| 200101744E700                                                           |                            |                |                  |                  |  |  |
| 7891317445720                                                           | TROK CR 30G                | R\$ 10,20      | EUROFARMA        | 06               |  |  |
| 7891317452933                                                           | TROK-G 0,64MG 1 C/30G      | K\$ 11,40      | EUROFARMA        | 06               |  |  |
| 7891317412531                                                           | TROK-N CR 10 G             | K\$ 8,04       | EUROFARMA        | 06               |  |  |
| 7891317412555                                                           | TROK-N POM 10 G            | R\$ 8,03       |                  | 00               |  |  |
| /894916208154                                                           | I KOPINAL                  | R\$ 12,54      | SIGMA PHARMA     | 02               |  |  |
| 4260085521234                                                           | ULTRAPROCT LDO 30G         | R\$ 19,77      | BAYER            | 06               |  |  |
| /891268102062                                                           | VIAGRA 50 MG C/1           | R\$ 12,99      | PFIZER           | 06               |  |  |
| /8911222                                                                | VICK VAPORUB               | R\$ 6,98       | PROCTER & GAMBLE | 12               |  |  |
| /59000203281/                                                           | VICK VAPORUB 30GR*         | R\$ 10,55      | PROCIER & GAMBLE | 01               |  |  |
| 7891106906074                                                           | YAZ C/ 24 CPR              | R\$ 46,16      | BAYER            | 02               |  |  |
| 7895858010331                                                           | ZYLORIC 300MG C/30         | R\$ 22,44      | ASPEN PHARMA     | 07               |  |  |
|                                                                         |                            |                |                  | ~                |  |  |
| Incluir Item                                                            | Alterar Quantida           | de Re          | emover Item      | Exportar Pedidos |  |  |
| Total de Itens no Pedido: 203 Valor Aproximado do Pedido: R\$ 18.007,54 |                            |                |                  |                  |  |  |
| Para iniciar clique em um dos botões acima.                             |                            |                |                  |                  |  |  |
|                                                                         | 0%                         |                |                  |                  |  |  |

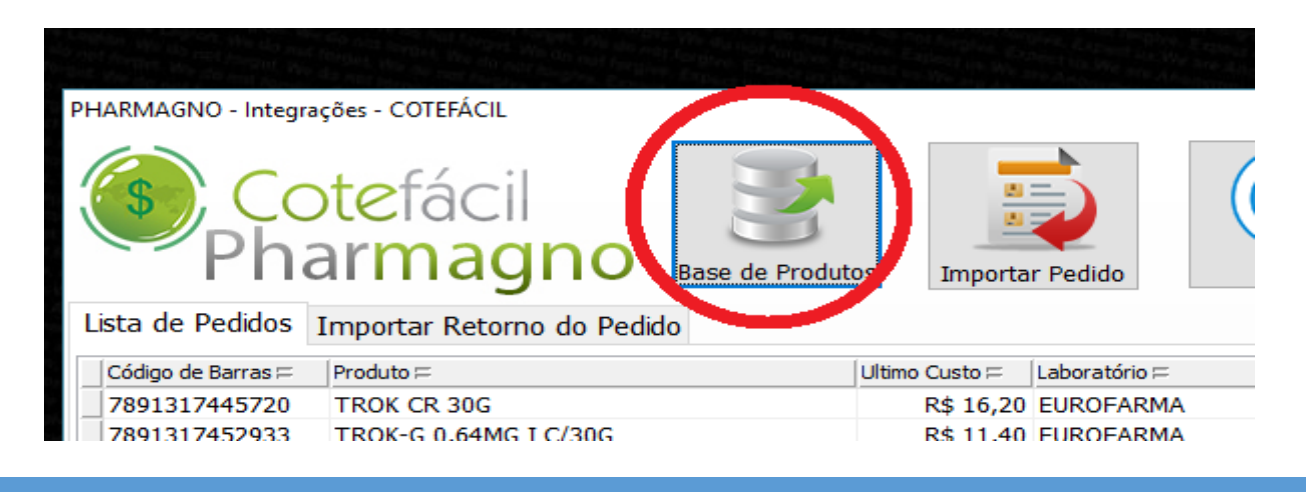

×

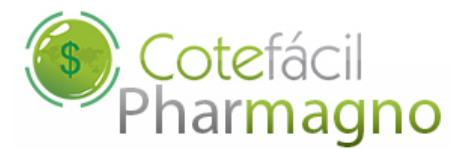

2.2 – Depois de revisada e corrigida a lista de faltas do sistema Pharmagno dentro da tela "CoteFácil", basta exportar a lista de pedidos, para isso clique no botão no canto direito da tela "Exportar Pedidos" e selecione o local para salvar o arquivo. Esse arquivo deverá ser enviado posteriormente para o site da CoteFácil.

(Como mostra a imagem abaixo) PHARMAGNO - Integrações - COTEFÁCIL

| Contraction Contraction Contra | otefácil<br>armagno        | odutos              | r Pedido         | Sair             |  |  |  |
|----------------------------------------------------------------------------------------------------|----------------------------|---------------------|------------------|------------------|--|--|--|
| Lista de Pedidos                                                                                                    | Importar Retorno do Pedido |                     |                  |                  |  |  |  |
| Código de Barras 🗆                                                                                                    | Produto =                  | Ultimo Custo 🗆      | Laboratório 🖂    | Quantidade =     |  |  |  |
| 7891317445720                                                                                                    | TROK CR 30G                | R\$ 16,20           | EUROFARMA        | 06               |  |  |  |
| 7891317452933                                                                                                    | TROK-G 0,64MG I C/30G      | R\$ 11,40           | EUROFARMA        | 06               |  |  |  |
| 7891317412531                                                                                                    | TROK-N CR 10 G             | R\$ 8,64            | EUROFARMA        | 06               |  |  |  |
| 7891317412555                                                                                                    | TROK-N POM 10 G            | R\$ 8,03            | EUROFARMA        | 06               |  |  |  |
| 7894916208154                                                                                                    | TROPINAL                   | R\$ 12,54           | SIGMA PHARMA     | 02               |  |  |  |
| 4260085521234                                                                                                    | ULTRAPROCT LDO 30G         | R\$ 19,77           | BAYER            | 06               |  |  |  |
| 7891268102062                                                                                                    | VIAGRA 50 MG C/1           | R\$ 12,99           | PFIZER           | 06               |  |  |  |
| 78911222                                                                                                    | VICK VAPORUB               | R\$ 6,98            | PROCTER & GAMBLE | 12               |  |  |  |
| 7590002032817                                                                                                    | VICK VAPORUB 30GR*         | R\$ 10,55           | PROCTER & GAMBLE | 01               |  |  |  |
| 7891106906074                                                                                                    | YAZ C/ 24 CPR              | R\$ 46,16           | BAYER            | 02               |  |  |  |
| 7895858010331                                                                                                    | ZYLORIC 300MG C/30         | R\$ 22,44           | ASPEN PHARMA     | 07               |  |  |  |
| Incluir Item                                                                                                    | Alterar Quantidade         | Re<br>Valor Aproxin | mover Item       | Exportar Pedidos |  |  |  |
| Dara iniciar dique em um des betãos acima                                                                                                    |                            |                     |                  |                  |  |  |  |
| rata inicial cique en un dos boloes acima.                                                                                                    |                            |                     |                  |                  |  |  |  |
| 0%                                                                                                    |                            |                     |                  |                  |  |  |  |
|                                                                                                    |                            |                     |                  | _                |  |  |  |

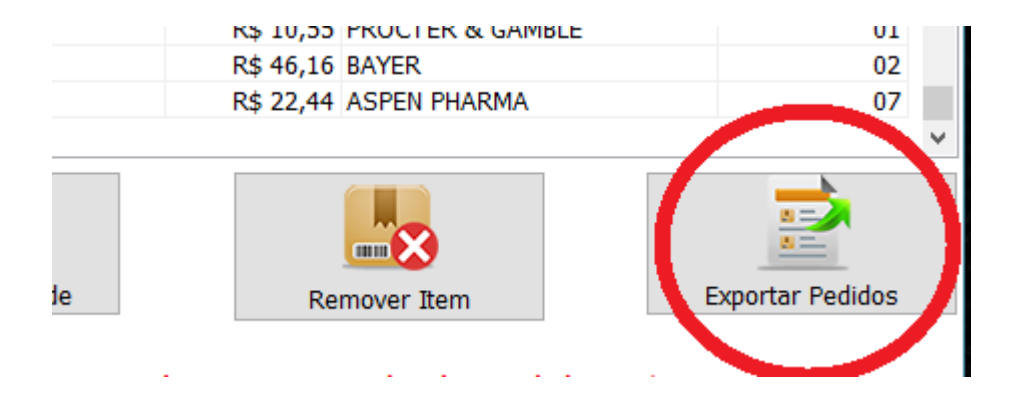

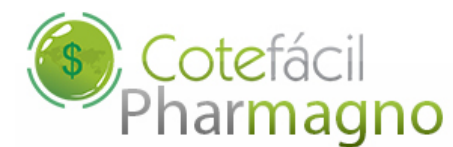

#### 3. Importando Arquivo do Retorno de Pedido Confirmado do Site Cotefácil

Depois de já ter realizado todo pedido e confirmado dentro do site da Cotefácil, utilizando o usuário e a senha fornecidos pela Cotefácil, você pode importar o arquivo de retorno de pedido Confirmado para o sistema Pharmagno. Para isso basta clicar no botão "Importar Pedido" e selecionar o arquivo salvo dentro do seu computador.

**ATENÇÃO:** Essa operação é irreversível, só selecione o arquivo tendo a certeza que o pedido foi devidamente confirmado pela CoteFácil.

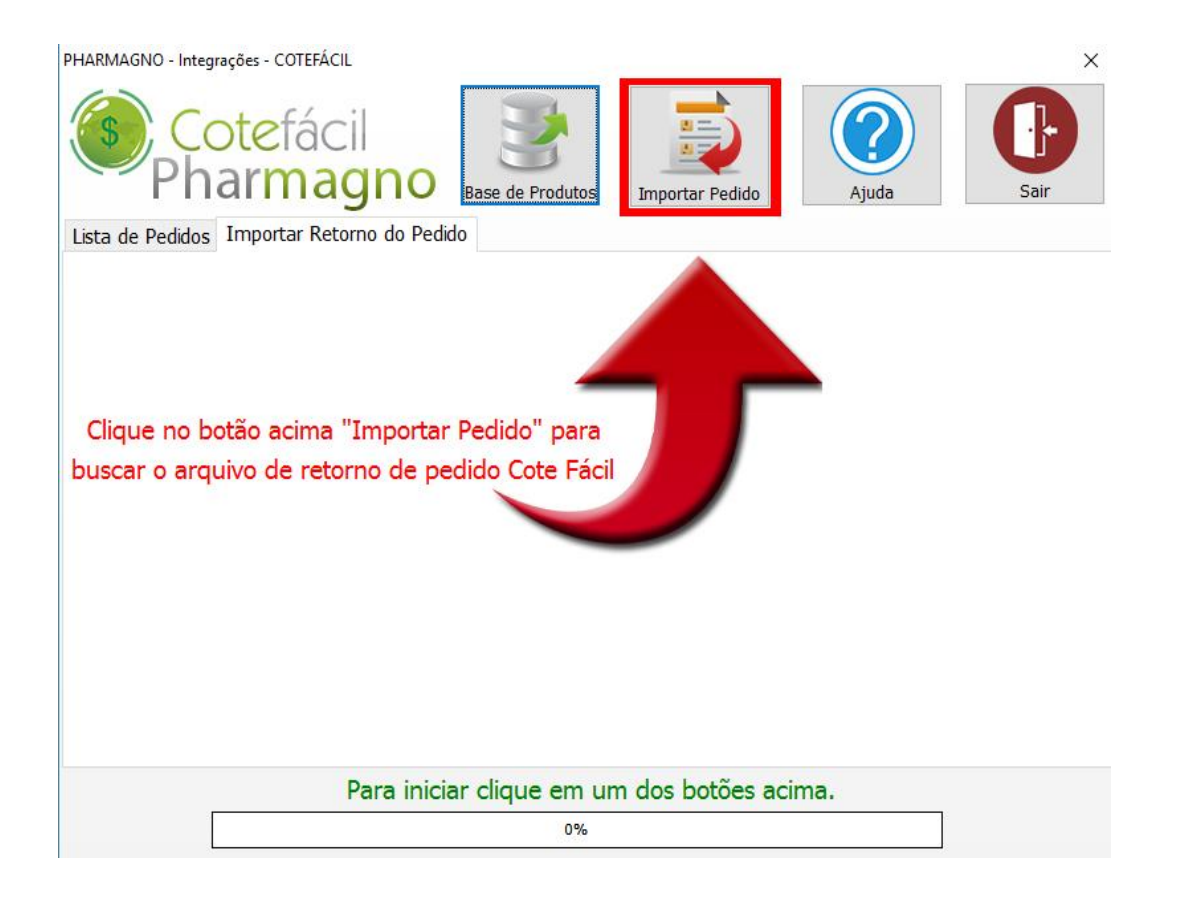

Agora é só aguardar até que o processo seja terminado.

#### 4. Dúvidas e Contato

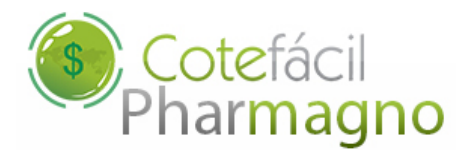

Acesse nosso site <u>www.magnosystem.com.br</u>, entre na área "Suporte" ou ligue para:

Telefone: (35) 3371-2337 Celular TIM: (35) 9129-7634 Celular VIVO: (35) 9971-2349 Celular CLARO: (35) 8479-0344

Para suporte direto da Cotefácil acesse: <u>www.cotefacil.com</u> ou ligue para:

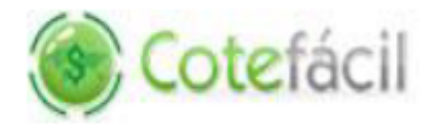

Suporte Técnico (11) 4063.9852

suporte@cotefacil.com

(21)4063.9439 (41)4063.9572

(31)4063.9473

www.cotefacil.com

#### Contatos

| São Paulo     | (11)4063.5591 | Rio de Janeiro |
|---------------|---------------|----------------|
| Brasília      | (61)4063.9682 | Curitiba       |
| Florianópolis | (48)4052.9682 | Belo Horizonte |